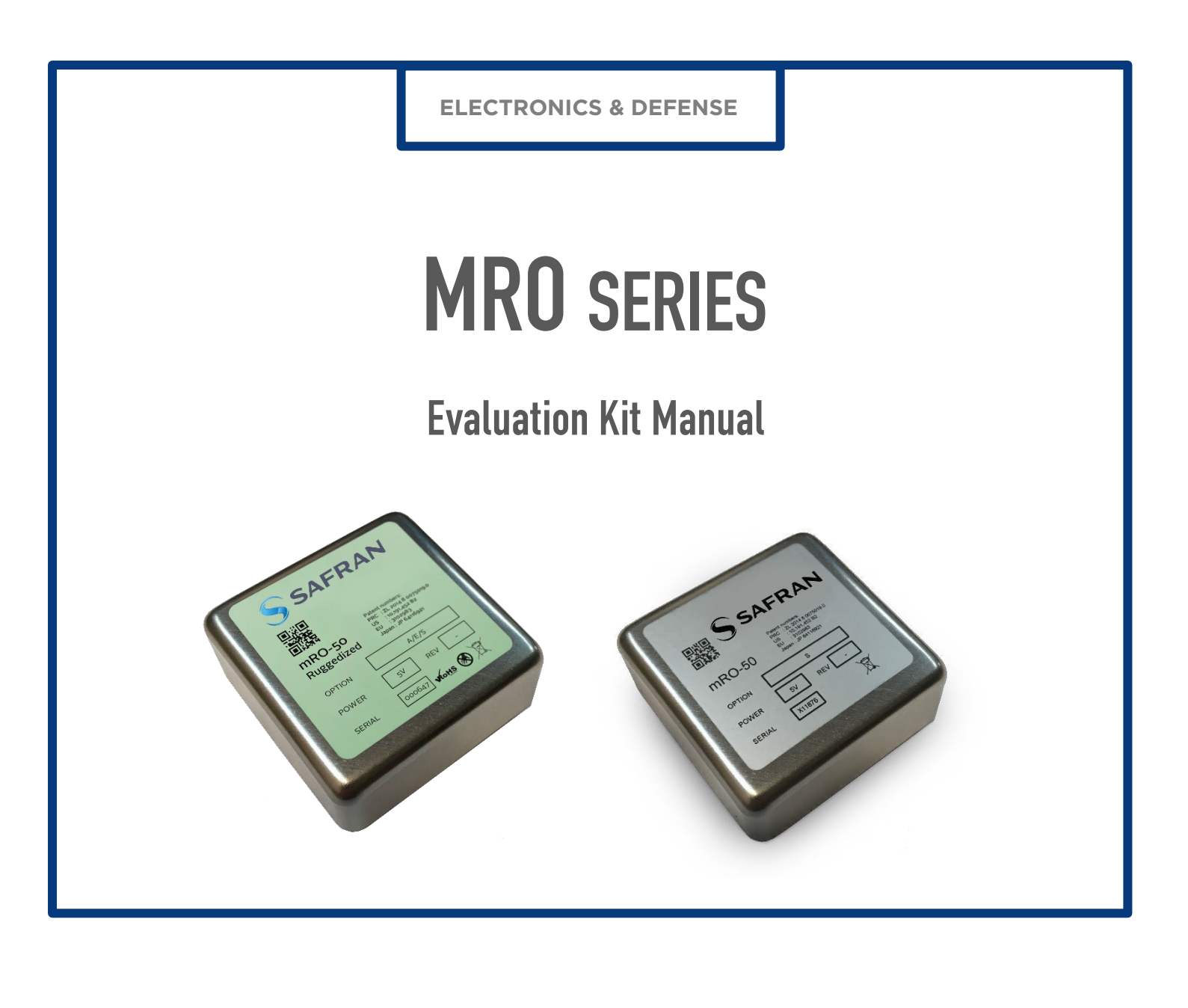

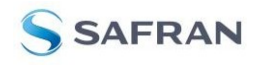

# 1. Introduction

The mRO-Series Evaluation Kit allows users to quickly interface an mRO-50 or mRO-50 Ruggedized miniaturized Rubidium Oscillator. Through the RS232 serial interface, the user can communicate with the mRO.

# 1.1. Designer Kit Serial

The mRO can connect to a PC via the RS232 port. During warmup time, which takes about 70 seconds, the mRO delivers data in calibration mode. The PC interrogates the mRO, which sends back data, allowing for evaluation of the system.

# 2. Board Description

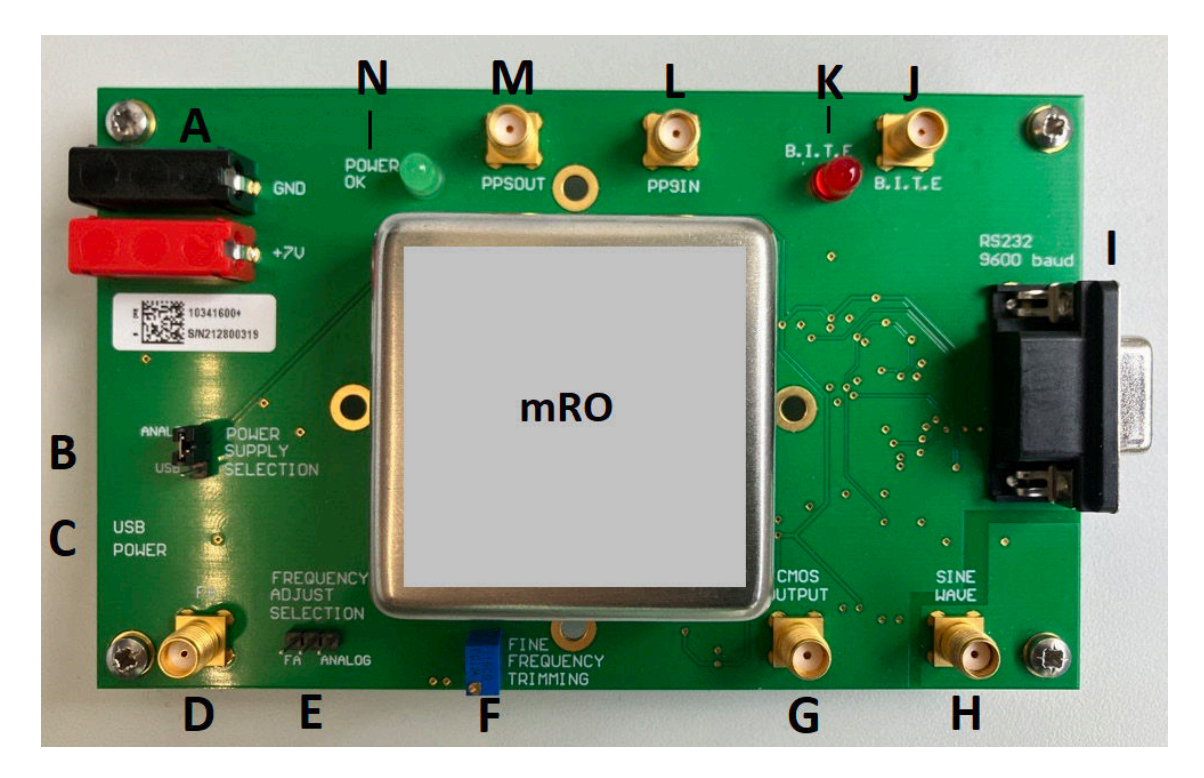

#### Evaluation board with mRO

- A. Power supply with stabilized power unit +7Volts
- B. Power selector: give the ability to supply the mRO with a stabilized power supply unit(A) or from an USB PORT (C) coming from a personal computer
- C. USB power to supply the mRO with a personal computer (USB voltage is around +5V)
- D. Voltage frequency shift (from 0.5V min to 2.5V max) allows a +/- 8 ppb shift
- E. Frequency adjust selector (Mechanical trimming (F) or external voltage frequency shift input (D))
- F. Mechanical frequency trimming allows a +/- 10 ppb shift
- G. CMOS OUTPUT (0Vmin-5Vmax)
- H. SINE WAVE OUTPUT (+5 dBm)
- I. RS232 9600 Bauds
- J. B.I.T.E OUTPUT (TTL logic)
- K. B.I.T.E OUTPUT LIGHT: light off when lock
- L. PPS IN (OV-5V): not used
- M. PPS OUT (0V-3V not loaded): not used
- N. POWER SUPPLY LIGHT

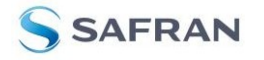

# 3. Operating & Hardware System Requirements

The following supplies are required:

- 1. Microsoft Windows operating systems requirements:
  - Windows 10-64 Bits or Windows 11-64 Bits
  - Screen Resolution: at least 1680x1050
  - A free serial port (RS232, 9 pin Sub-D)
- 2. A 7V/0.5A properly filtered power supply, and a power cable with two wires of different colors.
- 3. USB socket coming from the PC is strong enough to supply the mRO even during warmup time if there is no power supply available.
- 4. A serial cable with 9 pin Sub-D connectors. One connector male, the other female.
  - Pin 2 connected to pin 2.
  - Pin 3 connected to pin 3.
  - Pin 5 connected to pin 5.
- 5. A frequency counter with an external reference input.

# 4. Installation Procedure

## 4.1. Safety

Warning: Use proper ESD precautions.

Warning: Ensure that all cables are properly connected.

The equipment contains small quantities of rubidium metal hermetically sealed inside the glass lamp and cell assemblies, hence, any dangers arising from ionizing radiation are caused for human health (exemption set in article 3 to Council directive 96/29/Euratom).

Handling the product in reasonably foreseeable conditions does not cause any risk for human health, exposure to the SVHC (substances of very high concern) would require grinding the component up.

## 4.2. Environmental Responsibility

The equipment contains materials, which can be either re-used or recycled.

Do not deposit the equipment as unsorted municipal waste. Leave it at an authorized local WEEE collection point or return to Safran to ensure proper disposal. In case of disposal by Safran, the costs related to return freight will be charged to the sender.

To return the appliance:

Submit a support ticket at https://safran-navigation-timing.com/support-hub/

We will contact you for more information and/or with shipment process details.

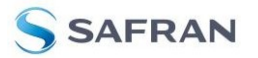

# 5. Safran mRO application control software

# 5.1. Setup

Start the executable **SpectraMon v3.0.0.exe** (can take up to 20s to execute) and open the **Settings** window.

| - A/-                         | Settings                                                |                  |                                                            | •        | Connect       |
|-------------------------------|---------------------------------------------------------|------------------|------------------------------------------------------------|----------|---------------|
| Monitor<br>AC<br>Calibrate    | Serial communication<br>COM Pert<br>Bead rate<br>Record | COM3 V<br>9660 V | mRO parameters.<br>Path                                    | Saie     |               |
| Control<br>Farmware<br>Update | Path                                                    | Broow            |                                                            |          |               |
|                               | Power supply<br>Votage                                  | [š. ∨] v         | PLL settings Fractional HGH Fractional LGW Modulater Barre | H2<br>H2 |               |
|                               | Messure<br>Timocate                                     | 1S               |                                                            |          |               |
|                               | Sended                                                  |                  | Писелен                                                    |          | Send          |
| छ<br>Settings                 |                                                         |                  |                                                            |          | Clear<br>Data |

Settings window

Select the available COM port connected to the evaluation board and press Connect:

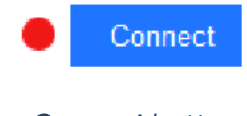

#### Connect button

The software will automatically detect the type of mRO (mRO-50 or mRO-50 Ruggedized). The type of the mRO and the serial number will be display at the left of **Connection** button.

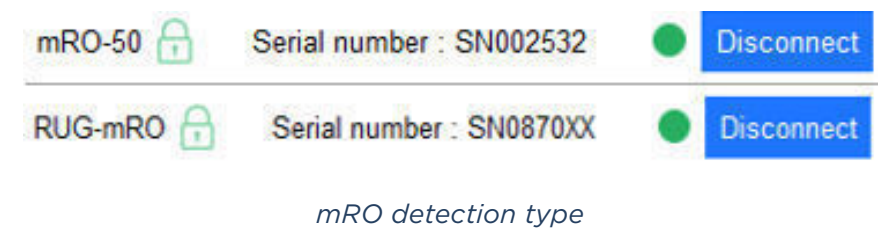

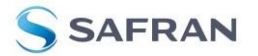

#### To record data coming from the mRO, select the filename path, and check the **Record** box.

| ~                         | Settings                                      |          |                                                                                                    |                                                                                      | RUG-mRO 🔒 Serial number : SN08700X 🕒 Disconnect. |
|---------------------------|-----------------------------------------------|----------|----------------------------------------------------------------------------------------------------|--------------------------------------------------------------------------------------|--------------------------------------------------|
| Monitor<br>Calibrate      | Serial communication<br>COM Port<br>Baud rate | COM9 ~   | ٥                                                                                                    | mRO parameters<br>Path                                                               | Save                                             |
| Control                   | Path                                          | C:Record | Browse                                                                                                    |                                                                                      |                                                  |
| G<br>Ferrinware<br>Update | Power supply<br>vatase                        | 5 ~      | V Statestionnes un domini<br>← → → + ⊕ + C + PC → T<br>Orgenser → Nouveau domini<br>Remes<br>Code, suisce (TestFee)<br>Code, suisce (TestFee)<br>Code, suisce (Te | Aque loci I(C) > Record v C                                                          | C Reclescher dans Hacood<br>IIII ← ●<br>Tate     |
|                           | Measure<br>Timegate                           | 1        | S Videos                                                                                                    | v ood                                                                                |                                                  |
|                           | Sended                                        |          |                                                                                                    | Section<br>Record                                                                    | Eerd                                             |
| 0<br>Settings             | FNHI<br>MONITORI<br>SN                        |          |                                                                                                    | 00324485<br>0550208210CC09600955885207850787077800C5088608AB09C5093442<br>9 5805708X | Data                                             |

#### Data record

All data parameters coming from the mRO can be recorded inside a dedicated "record file" according to the timegate. The software records 27 parameters:

- 1. Unix\_Timestamp: System (PC) time in seconds
- 2. IPhot(int): Photodiode data measured by the mRO, this is an int value
- 3. Atomic\_SIGNAL\_MIDDLE\_RANGE (int) Satom 15: signal level data on the first side of the Rubidium line
- 4. Atomic\_SIGNAL\_UPPER\_RANGE (int) Satom 31: signal level data on the second side of the Rubidium line
- 5. Heating\_Power\_Laser (int): heating power dissipated in order to warm the laser diode
- 6. Heating\_Power\_Rb\_cell (int): heating power dissipated in order to warm the Rb cell.
- 7. Laser\_source (int): voltage supply of the unit powering the laser diode of the mRO
- 8. Laser\_Voltage (int): laser voltage, measured by the mRO
- 9. MiniRb\_Temperature (int): temperature signal of the mRO
- 10. Voltage\_control\_TCXO (int): DAC value connected to the 10 MHz TCXO voltage control input
- 11. CFIELD (micro-Amp): current flowing through the magnetic coil in micro-Amp
- 12. Temperature cell setting (int): temperature setting point of the Rb Cell
- 13. Temperature laser setting (int): temperature setting point of the laser
- 14. Pil Laser (int): polarization of the power amplifier which drive the laser
- 15. PIL\_CFIELD (int): polarization of the power stage which drive the current flowing through the magnetic coil
- 16. PIL Polar AOP (int): pre-polarization of the power stage which drive the laser
- 17. PIL VC: TCXO voltage control input
- 18. Status: mRO status
- 19. Rb\_cell\_temperature\_setting point (°C): temperature of the rubidium cell
- 20. Laser\_temperature\_setting point (°C): temperature of the laser
- 21. MiniRb\_Temperature (°C): temperature of the mRO
- 22. Laser\_current (micro-Amp): current flowing through the laser diode.
- 23. Photodiode current (nano-Amp): current flowing through the photodiode.
- 24. Heating\_Power\_Rb\_cell (mWatt): heating power dissipated to warm the Rubidium cell
- 25. Heating\_Power\_Laser (mWatt): heating power dissipated in order to warm the Laser
- 26. Cell heating current (mA): Current in milliAmp flowing through the heating system of the Rb cell
- 27. Laser heating current (mA): Current in milliAmp flowing through the laser heating system.

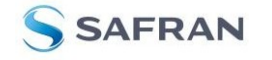

The **Power supply** of the mRO can be selected, it gives the ability to the software to compute the right power dissipated by the Rb-cell heating system and laser heating system.

| Power supply |     |   |
|--------------|-----|---|
| Voltage      | 5   | ~ |
|              | 3.3 |   |
|              | 5   |   |

Power supply selection

The mRO will be contacted according to the Timegate parameter (configured in seconds).

|          | - Company - Company - Comp |   |
|----------|----------------------------------------------------------------------------------------------------|---|
| Timegate | 10                                                                                                    | 5 |

Timegate selection

The mRO memory can be recorded inside a dedicated "mRO parameters" file. Select **Save** to record these parameters.

| ~                  | Settings                             |                 |                                                                                                    | RU                                                                                                    | K3-mRO 🔒 Serial number : SN08700X 💿 Disconnect |
|--------------------|--------------------------------------|-----------------|----------------------------------------------------------------------------------------------------|----------------------------------------------------------------------------------------------------|------------------------------------------------|
| Monitor            | Serial communication                 |                 |                                                                                                    | mRO parameters                                                                                                    |                                                |
| 42                 | COM Part                             | COM9 V D        |                                                                                                    | Pan                                                                                                    |                                                |
| Calibrate          | Baud rate                            | 9600 ~          |                                                                                                    |                                                                                                    |                                                |
| 0                  | Record                               | P               |                                                                                                    |                                                                                                    |                                                |
| Control            | Path                                 | C:Record Browse |                                                                                                    |                                                                                                    |                                                |
| Firmware<br>Update |                                      |                 | Select file                                                                                                    | 1150 × Record v D                                                                                                    | × excher dans I Record                         |
|                    |                                      | III - 0         |                                                                                                    |                                                                                                    |                                                |
|                    | Power supply<br>Vetage               | <u>s</u> v      | Hourthright, SAS A Non<br>Hourthright, SAS A Non<br>Manage<br>Page 1<br>Red (Sonana)<br>Page 1<br>Hourt (Sonana)<br>Page 1<br>Hourt (Sonana) | <ul> <li>Modifie to the Table</li> <li>Accur démart le consequent à vote votente.</li> </ul>                                                                                                    |                                                |
|                    | Measure                              |                 | Nom du fichier: No220/40515194/5ml                                                                                                    | 20 St. peremotern.tot                                                                                                    |                                                |
|                    | Timegate                             | († S            | <ul> <li>Maquer las doniars</li> </ul>                                                                                                    | Enega                                                                                                    | er Annder                                      |
|                    | Sended                               |                 |                                                                                                    | Received                                                                                                    | Send                                           |
| e<br>Setings       | FD<br>FNLD<br>FNNI<br>MONITORL<br>SN |                 |                                                                                                    | 0007E1AA<br>00324245<br>00324245<br>0032445<br>0032445<br>0032445<br>0032445<br>0032445<br>0032445<br>0032445<br>0032445<br>0032445<br>0032445<br>0032445<br>003245<br>003245<br>003245<br>003245<br>003245<br>003245<br>003245<br>003245<br>003245<br>003245<br>003245<br>003245<br>003245<br>003245<br>003245<br>003245<br>003245<br>003245<br>003245<br>003245<br>003245<br>003245<br>003245<br>003245<br>003245<br>003245<br>003260<br>003500<br>003500<br>003500<br>003500<br>003500<br>003500<br>003500<br>003500<br>003500<br>003500<br>003500<br>003500<br>003500<br>003500<br>003500<br>003500<br>003500<br>003500<br>003500<br>003500<br>0035000<br>0035000<br>0035000<br>0035000<br>0035000<br>0035000<br>003500000000 | A Clear<br>Data                                |

Memory record

When the software is executed, an **ApplicationControlSettings.ini** file is created in the same path as the executable. This file saves the settings in the **Settings** window, so that when you restart the software, the settings configured will be the last settings used.

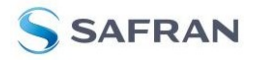

## 5.2. Safran mRO series application control monitor

To begin monitoring the mRO, open the Monitor window and select Start Measurement.

| -<br>\/-                | Monitor                                                                                  |                                |    |                                |                      |      | RUG mRO 🔒 Sensi number : SM06700X 🥚                                                                                                    | Disconnect         |
|-------------------------|------------------------------------------------------------------------------------------|--------------------------------|----|--------------------------------|----------------------|------|----------------------------------------------------------------------------------------------------|--------------------|
| Monitor                 | Cell temperature                                                                         |                                |    | VCSEL temperatu                | e                    |      |                                                                                                    |                    |
| ~                       | Temperature                                                                              | 84                             | °C | Temperature                    | 95                   | *0   | Rutid                                                                                                    | am 35 °C           |
| Calbrate                | PITHON                                                                                   | 2390                           |    | Pil HLaser                     | 3518                 |      | Measure                                                                                                    |                    |
|                         | Photodiode                                                                               | 9448                           | nA | Current                        | 1435                 | In A |                                                                                                    |                    |
| 0                       | Heating current                                                                          | 26                             | mA | Heating current                | 16                   | mA   | 1.6                                                                                                    | 1.0                |
| Control                 | Heating power                                                                            | 105                            | mW | Heating power                  | 45                   | mW   |                                                                                                    |                    |
| G<br>Firmware<br>Update |                                                                                          |                                |    | Serve loop                     | Closed               | ₿    | 198-1<br>1980 -                                                                                                    | - 0.8              |
|                         | Leser lock control                                                                       |                                |    | átom lock control              |                      |      |                                                                                                    | frequence          |
|                         | Laser lock control                                                                       | 1205                           |    | Atom lock control              |                      |      |                                                                                                    | - 0.4              |
|                         | VLSEL current setting<br>Pil Lasor<br>Polar AOP<br>Sonve loop                            | 4300<br>4300<br>2400<br>Closed | 6  | Serve toop                     | Closed               |      | 92.<br>88.<br>89. uz cz us us us                                                                                                    | 0.2<br>4 500       |
|                         | Coarse frequency                                                                         |                                |    | CField                         |                      |      | Frequency 0.0 Hz Window size 10 s                                                                                                    | stresh             |
|                         | Madulator                                                                                | 418553                         | 0  | CField<br>Pi CField<br>Current | 2400<br>2400<br>1000 | A    | MOR SAXINTS         MOR MAXINTS         MOR MAXINTS                                                                                                    | <del>7</del><br>00 |
|                         | Sended                                                                                   |                                |    |                                |                      |      | Received                                                                                                    | Send               |
| নি<br>Settings          | DIL_CIUCICLOAD<br>ED<br>NON_SATON PIL_VC<br>MON_TIAGEE_PIL_HLOOD<br>CS_ANALOO_LASER_LOOD | TR<br>P                        |    |                                |                      |      | <ul> <li>Opec</li> <li>Opec</li> <li< td=""><td>Data</td></li<></ul> | Data               |

#### Monitor window

When the start button has been selected, data monitoring will plot to a graph in the **Measure** window.

| 44                                                                  | Monitor                                                                                    |                                 |                      |                                                                                                    |                                               |                |                                |                                                          |                                                      |                                                                             |                                                                       |                                                                                   | RUG                                            | mRO 🔒 Sk         | nal number : SND8/                    | axx 🔹 🗖  | isconnest                 |
|---------------------------------------------------------------------|--------------------------------------------------------------------------------------------|---------------------------------|----------------------|----------------------------------------------------------------------------------------------------|-----------------------------------------------|----------------|--------------------------------|----------------------------------------------------------|------------------------------------------------------|-----------------------------------------------------------------------------|-----------------------------------------------------------------------|-----------------------------------------------------------------------------------|------------------------------------------------|------------------|---------------------------------------|----------|---------------------------|
| Monitor<br>Calbrate<br>Calbrate<br>Calbrate<br>Calbrate<br>Calbrate | Cell temperature<br>Temperature<br>HTTCs<br>Protocio5<br>Heating connect<br>Ilcating power | 84<br>2390<br>9521<br>21<br>105 | °C<br>nA<br>mA<br>mW | VCSEL temperatur<br>Temperature<br>PLILaser<br>Dienet<br>Heating coment<br>Hisating power<br>Serve loop | 10<br>95<br>3519<br>1434<br>9<br>46<br>Closed | °C<br>mA<br>mW | Regimesorement<br>Measure      |                                                          |                                                      |                                                                             |                                                                       |                                                                                   |                                                |                  |                                       | Butidum  | 35 °C                     |
|                                                                     | Laser lock control<br>VCSEL current esting<br>DI Laser<br>Potar AOP<br>Servo Isop          | 4300<br>4300<br>2400<br>Closed  | ß                    | Atom lock control<br>Servicep                                                                           | Closed                                        | ₿              | - 1<br>2 ann<br>ann<br>ann<br> | -32                                                      | 13:25:40                                             | 19-2                                                                        | 5:49                                                                  | 13-22-59<br>Tune                                                                  | 13:25:06                                       | 13:26:1          | 5 13-26                               |          | 90 999855<br>2.02<br>2.04 |
|                                                                     | Coarse frequency<br>Moduater                                                               | 419553                          | 2                    | C Field<br>U-ald<br>rs c=lad<br>Carent                                                                  | 2400<br>2400<br>1000                          | μA             | Fine, ancy 0.0 Hz              | Adam24 N<br>1955                                         | ON PILOT<br>1918                                     | NON ILLASTR<br>3276                                                         | WCHITEFUL<br>3771                                                     | VCN (Mer VPI)<br>3500                                                             | UCN Laser PL<br>2500                           | NON TROD<br>2329 | Window size 10<br>PE DAG VOIG<br>2236 | s Rofres | R.                        |
| G.<br>Settings                                                      | Sended<br>MONITORI<br>MONITORI<br>MONITORI<br>MONITORI<br>MONITORI                         |                                 |                      |                                                                                                    |                                               |                | ĵ                              | Received<br>05560DBF<br>05560DBF<br>05560DBF<br>05560DBF | 1000096005<br>1000096005<br>1000096005<br>1000096005 | 07886807820<br>197886807820<br>197886807820<br>197886807850<br>197886007850 | TABOT7ECCOD<br>YADOT7ECCOD<br>781077ECCOD<br>785077ECCD<br>785077ECCD | EDDODADOSC405<br>EBBODACOSC405<br>EDBODAE0SC405<br>EDBODAE0SC505<br>EDBODAE0SC505 | 104D04<br>194D04<br>194D04<br>194D04<br>194D04 |                  |                                       | Ŷ        | Send<br>Clear<br>Data     |

#### Measurement ON

At the bottom left monitor box, the status of the commands sent to the mRO appears.

On the bottom right monitor box, items received by the mRO in HEX appear.

The content of both windows can be cleared by pressing **Clear Data** on the right side.

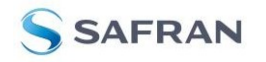

There is a moving graph on the right of the main window, with a sliding time window equals to 3 minutes (180 seconds).

The Window size can be set between 10 and 600 seconds.

| Window size | 180 | S | Refresh |
|-------------|-----|---|---------|
|-------------|-----|---|---------|

#### Window size

On this graph, nine parameters are presented. All presented data are in a range going from 0 to 4095.

- MON Satom15 and MON Satom31 are samplings taken from the output of the photodiode amplifier used to center the mRO on the Rb line. Both values must be in the same range.
- **MON IPHOT** is the signal level output coming from the photodiode.
- **MON HLASER** is the heating system's level output, which drives the laser diode temperature.
- **MON HCELL** is the heating system's level output, which drives the Rubidium Cell temperature.
- MON Laser VPIL is the power stage level output, which drives the laser diode.
- MON Laser PIL is the laser diode voltage.
- **MON TPCB** is the temperature of mRO.
- **PIL DAC VC** for the mRO-50 is the 10 MHz TCXO voltage control input, which drives the atomic clock.
- **PIL DAC VC/16** for the mRO-50 Ruggedized is the 10 MHz TCXO voltage control input, which drives the atomic clock. It is divided by 16 for correct display in the graph.

All parameters presented on the graph can be toggled on and off by clicking on the corresponding parameter label at the bottom of the graph pane, that the user needs to visualize or hide respectively.

#### 5.2.1. Cell temperature window

This window shows 5 parameters:

- 1. **Temperature**: the setting point temperature of the Rubidium cell
- 2. Pil HCell: the hexadecimal value of Temperature
- 3. **Photodiode**: the current flowing through the Photodiode, which collects light going through the Rubidium cell.
- 4. **Heating Current**: the current used by the heating system in order to warm the Rubidium cell.
- 5. Heating Power: the total power dedicated to warm the Rubidium cell.

# Cell temperature

| Temperature     | 81   | °C |
|-----------------|------|----|
| Pil HCell       | 2250 |    |
| Photodiode      | 4321 | nA |
| Heating current | 45   | mA |
| Heating power   | 225  | mW |

Cell temperature window

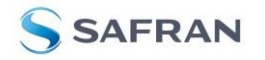

### 5.2.2. VCSEL temperature window

This box shows 5 parameters:

- 1. **Temperature**: the setting point temperature of the laser diode
- 2. Pil HLaser: the hexadecimal value of Temperature
- 3. **Current**: the current flowing through the laser diode, which emits the light going to the Rubidium cell.
- 4. Heating current: the heating used by the heating system in order to warm the laser diode.
- 5. Heating Power: the total power dedicated to warm the laser diode.
- 6. **Servo loop**: the Padlock shows the state of the laser loop.

### VCSEL temperature

| Temperature     | 88     | °C |
|-----------------|--------|----|
| Pil HLaser      | 3315   |    |
| Current         | 1199   | nA |
| Heating current | 20     | mA |
| Heating power   | 100    | mW |
| Servo loop      | Closed | Ð  |

#### VCSEL temperature window

#### 5.2.3. Laser lock control window

This box shows the settings of the power amplifier, which is driving the laser diode. The padlock shows the state of the laser loop.

# Laser lock control

| VCSEL current setting | 4300   |   |
|-----------------------|--------|---|
| Pil ILaser            | 4300   |   |
| Polar AOP             | 2400   |   |
| Servo loop            | Closed | A |

#### Laser lock control window

#### 5.2.4. Atom lock control window

This box shows the status of the digital loop, which drives the VCTCXO 10MHz.

# Atom lock control

Servo loop

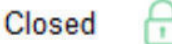

Atom lock control window

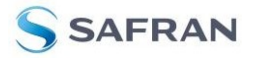

### 5.2.5. Coarse frequency window

This window shows the **Modulator** value of the digital PLL which drives the signal used in order to set the mRO output frequency according to the Rb line.

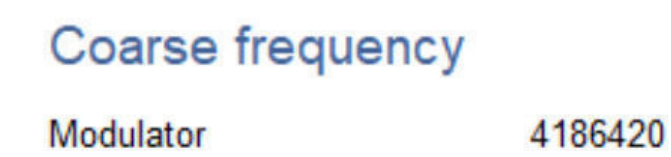

### Coarse frequency box

#### 5.2.6. CField window

The mrO-50 CField window shows 4 parameters:

- 1. **CField** is the relative offset value used for the fine frequency adjustment.
- 2. **Pil CField** is the setting value of the power stage, which drives the current flowing through the magnetic coil.
- 3. Current is the current value of the magnetic coil.
- 4. Servo loop is the status of the CField loop

| 0      | - | • | 1.1 |
|--------|---|---|-----|
| ( )    |   |   | d   |
| $\sim$ |   |   |     |

| CField     | 2304   |    |
|------------|--------|----|
| Pil CField | 2285   |    |
| Current    | 1047   | μA |
| Servo loop | Closed | Ð  |

#### CField box window mRO-50

The mRO-50 Ruggedized **CField** window shows 3 parameters:

- 1. **CField** is the relative offset value used for the fine frequency adjustment.
- 2. **Pil CField** is the setting value of the power stage, which drives the current flowing through the magnetic coil.
- 3. Current is the current value of the magnetic coil.

CField

| oricid     |      |    |
|------------|------|----|
| CField     | 2400 |    |
| Pil CField | 2400 |    |
| Current    | 1000 | μA |

CField window for mRO-50 Ruggedized

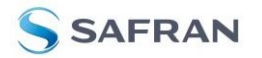

## 5.3. Frequency setting

Open the **Calibrate** window and navigate to the **Frequency settings** tab.

| Ą۶.                          | Calibration Laser settings Frequency settings                                                                                                    | RUG-mHO 🔒 Sensi number: SV00/200. 🌒                                                                                                    | Internet              |
|------------------------------|----------------------------------------------------------------------------------------------------|----------------------------------------------------------------------------------------------------|-----------------------|
| Montor<br>43<br>Calibrate    | Command<br>Auto stat                                                                                                    | Il Step modarement         Rubdum           Measure         Rubdum                                                                                                    | 31 °C                 |
| Control<br>Ormware<br>Upcate | Cell temperature         2299         84 °C         Apply         Save           Temporature         2299         84 °C         Apply         Save           Ellowadoxte         5667 ~A         9677 ~A         Save         Save | 959-<br>1599-<br>                                                                                                    | D1<br>112             |
|                              | Coarse frequency<br>Nuddawi At8558 r - Avery PLL Sam                                                                                                    |                                                                                                    | no diserber<br>D.C2   |
|                              | CField<br>Current 2400 + - Appy Sise<br>8 2400 1000 u/                                                                                                    | 19655-<br>                                                                                                    | 3,04                  |
|                              | Servo loop<br>Status 2 Rafeet<br>Laser 2 Com<br>Alom 2 Com<br>FLEOL/RAOP Therms compensation 2 Com<br>Vessi compensation 2 Com                                                                                                    | Prosumery 0.0 Hz         Vinition size         Vinition size         Vinition size         Vinition size         Vinition size         III           Vinition size         Vinition size |                       |
| G.<br>Settings               | Sended<br>Boorrool<br>Montrool<br>Montrool<br>Montrool                                                                                                    |                                                                                                    | Send<br>Cloar<br>Deta |

#### Frequency settings tab

#### 5.3.1. Command window

The **Command** window gives the ability to the mRO to lock automatically on the Rb line after power ON.

| Command<br>Auto start | Disable               |
|-----------------------|-----------------------|
|                       | <b>Command</b> window |

#### 5.3.2. Cell temperature window

The **Cell temperature** window set the temperature of the Rb cell is set.

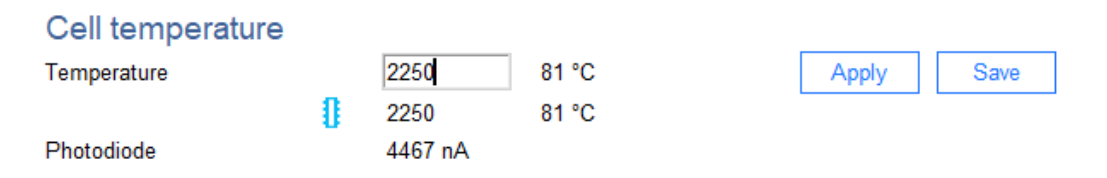

#### Cell temperature window

The higher is the temperature of the Rb cell, the lower is the photodiode current.

Apply: applies the value of the temperature box to the RAM of the microprocessor of the mRO.

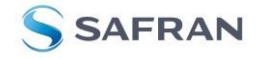

Save: saves the value of the RAM inside the ROM of the microprocessor.

### 5.3.3. Coarse frequency window

This window allows the user to change the mRO frequency by 1.24 ppb step.

| Coarse frequency |   |         |   |   |       |          |
|------------------|---|---------|---|---|-------|----------|
| Modulator        |   | 4186530 | + | - | Apply | PLL Save |
|                  | 0 |         |   |   |       |          |
|                  |   |         |   |   |       |          |

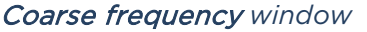

**Warning:** It is highly recommended to set the frequency adjust selector of the evaluation board on FA and to let the SMA connector (D) free of any coaxial cable when the coarse and fine frequency setting are used.

The + and – buttons increase or decrease the modulator value, and act immediately on the frequency output of the mRO.

The **Modulator** value can be written and the **Apply** button can be pressed to apply the new **Modulator** value. It is highly recommended to not exceed +/- 500 steps relative to the original default value.

Wait at least 6 seconds after each new modification, as the mRO system needs time to change the frequency output due to the high-quality factor of the atomic loop.

The PLL modulator can set the mRO frequency output in a range of 9 999 995.00 to 10 000 005.00 Hz (+/- 500 ppb) without any stability degradation.

Select the **PLL Save** button to save the **Modulator** value inside the ROM of the microprocessor.

### 5.3.4. CField window

This window allows the user to modify the mRO frequency by about 2.5 ppt step. (0.0025 ppb). The CField value represents the current flowing through the magnetic coil.

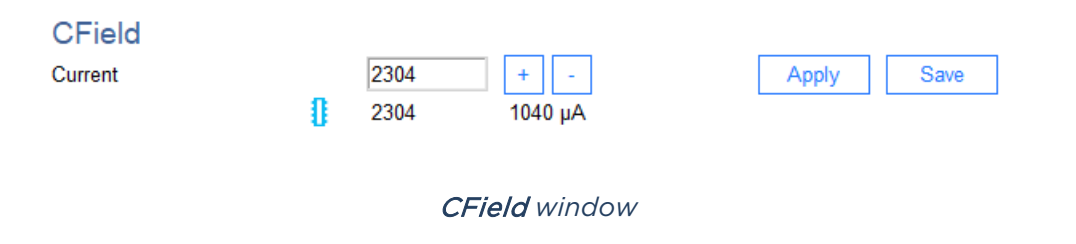

**Warning:** It is highly recommended to set the frequency adjust selector of the evaluation board on FA and to let the SMA connector (D) free of any coaxial cable when the coarse and fine frequency setting are used.

The + and – buttons increase or decrease the **CField** value, and also affect the frequency output of the mRO.

The **CField** value can be written and the **Apply** button can be pressed to apply the new **CField** value. When the frequency output is set in the appropriate range, the **Save** button is activated.

It is highly recommended to not exceed +/- 500 steps relative to the original default value.

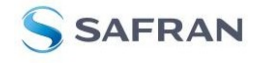

#### 5.3.5. Servo loop window

This box allows the user to open the 4 mains digitals loops of the mRO.

| Servo loop           |              |         | Servo loop                       |   |         |
|----------------------|--------------|---------|----------------------------------|---|---------|
| Status               | $\square$    | Refresh | Status                           | S | Refresh |
| Laser                | <del>C</del> | Open    | Laser                            | ß | Open    |
| Atom                 | <del>,</del> | Open    | Atom                             | Ð | Open    |
| Thermal compensation | A            | Open    | PILPOLARAOP Thermal compensation | Ð | Open    |
| Vcsel compensation   | <del>R</del> | Open    | Vcsel compensation               | Ð | Open    |

#### *Servo loop* window for mRO-50 (left) and mRO-50 Ruggedized (right)

The Vcsel compensation loop can be opened without any condition, 10 minutes after power ON. The Thermal compensation and PILPOLARAOP Thermal compensation loop can be opened without any condition, 10 minutes after Power ON. The Atom loop can be opened without any condition, 10 minutes after power ON. It is not recommended to open the Laser loop.

The **Refresh** button requests the status of the 4 mains digitals loops from the mRO.

## 5.4. Update of the mRO firmware

It is possible to erase and load a new firmware without erasing the data relative to the operating mode of the mRO.

To do that open the **Firmware update** window and select the path to the new firmware.

|                                          | Settings<br>New firmware path                                                                           |                                                            | Browse                  |          |                                                                                           |                         |                                           |     |               |
|------------------------------------------|----------------------------------------------------------------------------------------------------|------------------------------------------------------------|-------------------------|----------|-------------------------------------------------------------------------------------------|-------------------------|-------------------------------------------|-----|---------------|
| Control<br>Control<br>Firmware<br>Update | Command<br>Update firmware Start<br>Status<br>Parameters saved<br>Frimware erased<br>Frimware restarted | * _ Select file<br>← → · · · · · · · · · · · · · · · · · · | Local Disk (C) > OROLIA |          | Date modified                                                                             | v Ö<br>Type<br>S19 File | Seerch OROLIA                             | ×   |               |
|                                          |                                                                                                    | File name                                                  | 20020201.419            |          |                                                                                           |                         | Update firmware files     Open     Cancel |     |               |
| <b>D</b><br>Settings                     | Sended<br>FD<br>FRLO<br>FRHO<br>FRHO<br>FRHO<br>FRHO<br>SN                                              |                                                            |                         | <b>^</b> | Received<br>003FE134<br>00324288<br>00324488<br>0024488<br>00240CF210CC095D09<br>SN000098 | 600FA207AD07B50         | 07C5089B0CAD0D730A2F095B4I                | 200 | Clear<br>Data |

Firmware update window

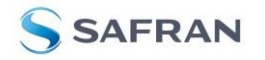

#### Select a path in order to save all parameters of the mRO and press Start.

| Calibrate                     | Settings<br>New firmware path<br>mRO-50 parameters path                                                  | Browse                                                                                                    |                                                                                                    |                                          |
|-------------------------------|----------------------------------------------------------------------------------------------------|----------------------------------------------------------------------------------------------------|----------------------------------------------------------------------------------------------------|------------------------------------------|
| Control<br>Firmware<br>Update | Command<br>Update firmware Start<br>Status<br>Parameters saved<br>Frimware verseed<br>Frimware restarted | *Select file       ← → * ↑       > This PC > Local Disk (C) > OROLIA       Organize •       New folder       ** Quick access       This PC       30 Objects       Desktop       © Documents       ↓ Downloads       ↑ Music       Pitures       ¥ Videos       ¥ Local Disk (C)       → FiLES (D) | O Search OROLIA     O     O | ×<br>• • • •                             |
| 0                             | Sended<br>TD<br>TRLO<br>TRNO                                                                             | File name: 20020201.s19                                                                                                    | update firmware file     Open  Received  0037E134 00332488                                                                                                    | s v<br>Cancel d<br>Send<br>Clear<br>Data |

#### *Firmware update* window

Firmware update ongoing, firmware is written inside the microprocessor.

It takes around 4 minutes maximum to update the mRO to new firmware.

| anter more               | Settings                                                                                                    |                                                                                                    |        |                                                                  |  |               |
|--------------------------|----------------------------------------------------------------------------------------------------|----------------------------------------------------------------------------------------------------|--------|------------------------------------------------------------------|--|---------------|
| <i>(</i> )               | New firmware path                                                                                               | C-JOROLIA/20020201.s19                                                                                                    | Browse |                                                                  |  |               |
| Calibrate                | mRO-50 parameters path                                                                                          | C/OROLIA/2020-09-10_12-56-44_mRO50_parameters.txt                                                                                  | Browse |                                                                  |  |               |
| Control                  | Command<br>Update firmware                                                                                      | Start                                                                                                    |        |                                                                  |  |               |
| Gi<br>Firmware<br>Update | Status<br>Parameters saved                                                                                      | ~                                                                                                    |        |                                                                  |  |               |
|                          | Frimware erased                                                                                                 | 1                                                                                                    |        |                                                                  |  |               |
|                          | Frimware updated                                                                                                | o                                                                                                    |        |                                                                  |  |               |
|                          | Frimware restarted                                                                                              |                                                                                                    |        |                                                                  |  |               |
|                          |                                                                                                    |                                                                                                    |        |                                                                  |  |               |
|                          | Sended                                                                                                    |                                                                                                    |        | Received                                                         |  | Send          |
| Co<br>Settings           | S113358030405246484<br>S11335A0801238E35C5<br>S1133550F4AD3040524<br>S1133580A016801238E<br>S11335708012F4AD304 | 33D4002053C40BC14B012DA<br>306200Ec69E10B012FAAD98<br>64233D40205S5C40AB162C<br>35C9304203C40AA10B01297<br>052444E433D4002053C404B | ~      | P<br>(E)rase or (P)rogram<br>Exased<br>E<br>(E)rase or (P)rogram |  | Clear<br>Data |

*Firmware update window* 

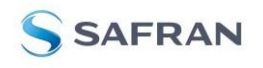

After that update is done, the mRO restarts automatically.

|               | Settings<br>New firmulare path<br>mRO-50 parameters path        | C 70R0UA28050211 s19<br>C 70R0UA282565 19_12 56-41_mR058_parameters tot | Orberte<br>Bronze |                                                                                                    |                                         |                        |
|---------------|-----------------------------------------------------------------|-------------------------------------------------------------------------|-------------------|----------------------------------------------------------------------------------------------------|-----------------------------------------|------------------------|
| Source of the | Command<br>Update fermane                                       |                                                                         |                   |                                                                                                    |                                         |                        |
| Proven        | Status<br>Paraneters saved<br>Primare erated<br>Primare related | * * * *                                                                 | Godani formare    | A dafa with summer                                                                                                    |                                         |                        |
| 0             | Sended<br>9<br>390322042<br>31137776077647761                   | 75677707748778877007850                                                 |                   | Forcewed           A         701 y80c-50 y82%,<br>(0) y80c-80 y82%,<br>(0) y80c-80),<br>(0) y80c-80 y80c-80),<br>(0) y80c-80),<br>(0) y80c-80 y80c-80 | 0066 05.0000-000010A 20020201 00005A768 | Send<br>Ceater<br>Defa |

Firmware update window

# 6. Safran Technical Support

For technical support, product specifications, and additional documentation, you can visit <u>https://safran-navigation-timing.com/support-hub/mro-50-support-hub/</u> to submit a support request.

More information on standard unit behavior or any other features or functions of the mRO series can be found on our website at <a href="https://safran-navigation-timing.com/product/mro-50/">https://safran-navigation-timing.com/product/mro-50/</a>

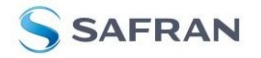

Information furnished by Safran is believed to be accurate and reliable. However, no responsibility is assumed by Safran for its use, nor for any infringements of patents or other rights of third parties that may result from its use. Safran reserves the right to make changes without further notice to any products herein. Safran makes no warranty, representation or guarantee regarding the suitability of its products for any particular purpose, nor does Safran assume any liability arising out of the application or use of any product or circuit, and specifically disclaims any and all liability, including without limitation consequential or incidental damages. No license is granted by implication or otherwise under any patent or patent rights of Safran. Trademarks and registered trademarks are the property of their respective owners. Safran products are not intended for any application in which the failure of the Safran product could create a situation where personal injury or death may occur. Should Buyer purchase or use Safran products for any such unintended or unauthorized application, Buyer shall indemnify and hold Safran and its officers, employees, subsidiaries, affiliates, and distributors harmless against all claims, costs, damages, and expenses, and reasonable legal fees arising out of, directly or indirectly, any claim of personal injury or death associated with such unintended or unauthorized use, even if such claim alleges that Safran was negligent regarding the design or manufacture of the part.

Safran Electronics & Defense

safran-navigation-timing.com

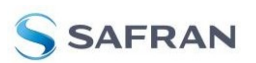